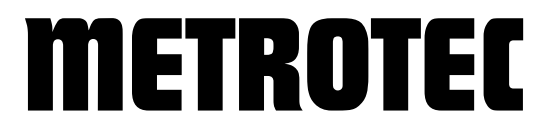

Systems for Measuring and Controlling Oxygen

## **METROTEC APP**

# Configuration Application (Windows) for

### **Oxygen Measuring Modules**

\*\*\* Version 1.0 \*\*\*

Our management system is certified according to

DIN EN ISO 9001:2015

© METROTEC GmbH Heinkelstrasse 12 • 73230 Kirchheim • Germany Phone +49 (0)7021 95336-0 • Fax +49 (0)7021 95336-13 www.metrotec.eu • info@metrotec.de

### **Table of Contents**

| 1.   | General                       | 4   |
|------|-------------------------------|-----|
| 2.   | Installation                  | 4   |
| 3.   | Pairing                       | 4   |
| 4.   | Operation                     | 5   |
| 5.   | Measured Value Logging        | 7   |
| 6.   | Graphic Recording             | 8   |
| 7.   | Configuration of U16 Module . | 9   |
| 7.1  | Parameter List                | 9   |
| 7.2  | Parameter Groups              | 9   |
| 7.2. | 1 Parameter Group 0           | 9   |
| 7.2. | 2 Parameter Group 1           | .10 |
| 7.2. | 3 Parameter Group 2           | .12 |
| 7.2. | 4 Parameter Group 3           | .13 |
| 7.2. | 5 Parameter Group 4           | .14 |
| 7.2. | 6 Parameter Group 5           | .15 |
| 8.   | Configuration of U15 Module . | .19 |
| 8.1  | Parameter List                | .19 |
| 8.2  | Parameter Groups              | .19 |
| 8.2. | 1 Parameter Group 0           | .19 |
| 8.2. | 2 Parameter Group 1           | .21 |
| 9.   | Configuration of Z19 Module   | .24 |
| 9.1  | Parameter List                | .24 |
| 10.  | Adjustment                    | .25 |
| 10.1 | U16 Module                    | .25 |
| 10.2 | U15 Module                    | .26 |
| 10.3 | Z19 Module                    | .27 |

#### **1. General**

This application for Windows terminals described hereafter enables communication with compatible oxygen measuring modules via a Bluetooth connection. The application enables to see measuring values and change configuration settings. It also enables the adjustment of oxygen measuring modules. The required hardware consists of a Windows terminal and a compatible oxygen measuring module.

#### Note:

The following visualizations and procedures may vary depending on the WINDOWS version and PC settings.

#### **2. Installation**

How to install the application:

- 1. Download the application from the *Downloads/App* section on the <u>www.metrotec.eu</u> website.
- 2. After extracting the .zip folder, the Setup.exe file of the application can be installed.

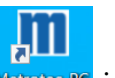

3. Having been successfully installed, the application can be started via the Matrotec\_PC icon.

#### **3.** Pairing

In order to use the application with an oxygen measuring module, the module must be paired with your Windows terminal. To do so, please proceed as follows:

- 1. Activate the Bluetooth function of your oxygen measuring module. **Note:** *Find more information in the operating instructions of the module used.*
- 2. Activate the Bluetooth function of your Windows terminal. Note: (*This is device-dependent. Please look up the operating instructions of your Windows terminal*).
- 3. Start searching for Bluetooth devices on your Windows terminal via
  + Bluetooth- oder anderes Gerät hinzufügen
  4. Select
  \* Bluetooth Mäuse, Tastaturen, Stifte oder Audiogeräte und andere Arten von Bluetooth-Geräten
- 5. After the search the available oxygen measuring modules are shown. Gerät hinzufügen

Stellen Sie sicher, dass das Gerät eingeschaltet und auffindbar ist. Wählen Sie unten ein Gerät aus, um eine Verbindung herzustellen.

U16Digital SN 16062401

6. Select the desired oxygen measuring oxygen measuring module and pair the module by entering the *Code "1234"*.

| Ŀ | <b>U16Digital SN 16062401</b><br>Verbindung wird hergestellt<br>Geben Sie die PIN für U16Digital SN 160 | 062401 ein. |
|---|----------------------------------------------------------------------------------------------------|-------------|
|   | 1234                                                                                                    | ×           |
|   | Verbinden                                                                                               | Abbrechen   |

#### Note:

The described process needs to be carried out only once. Repeat the process in case additional devices are to be connected.

#### 4. Operation

This section will explain how to establish a connection with an oxygen measuring module and provide an overview over the user interface and the functions of the individual menus.

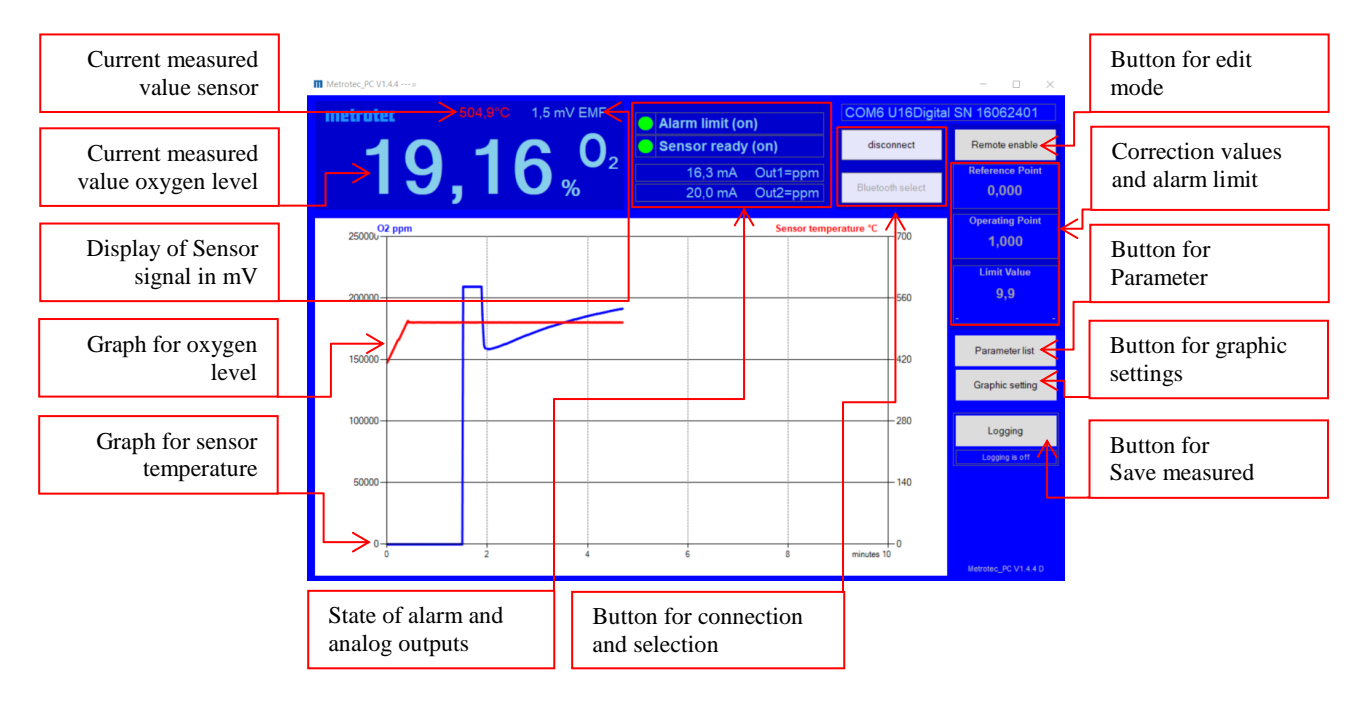

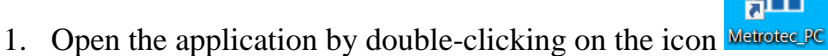

- 2. Stop the log process via the Buetoth select button.
- 3. Select the desired oxygen measuring module from the list shown and connect it via the select and close button.

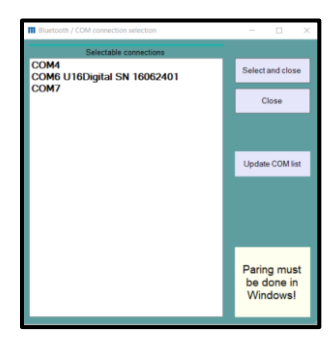

- 4. On the main page now displayed, all relevant measurands are shown.
- 5. The input area is disabled in order to prevent accidental changes to parameters.
- 6. Enter the release code "5678" via the **Bernard State** button in order to enable the edit mode.

| (2) Password |   |         |        |  |  |
|--------------|---|---------|--------|--|--|
| 0            |   |         |        |  |  |
|              | 5 | 678     |        |  |  |
| 7            | 8 | 9       | ок     |  |  |
| 4            | 5 | 6       | Cancel |  |  |
| 1            | 2 | 3       |        |  |  |
| 0            | , | 4 C L R | +/-    |  |  |

The following table contains and describes the button functions:

| Button           | Function                                                      |
|------------------|---------------------------------------------------------------|
| disconnect       | Connecting/Disconnecting an oxygen measuring module           |
| Bluetooth select | Select oxygen measuring module                                |
| Remote enable    | Disable/Enable edit mode by entering the code                 |
| Parameter list   | Open parameter list                                           |
| Graphic setting  | Graphic display of measured values for oxygen and temperature |
| Logging          | Start/Stop datalogging                                        |
| 0,000            | Correction value Reference Point                              |
| 1,000            | Correction value Operating Point                              |
| 230.000          | Limit value                                                   |

### **5. Measured Value Logging**

The following dialog may be used to log measured values. It is possible to predefine file name and storage location. Storage interval and start/stop time can also be defined. The log will be saved in CSV format.

| Input start/stop and status | Start / Stop     This text can be written and changed at nartme.     record comment | Stop logging                                                                 |                  |
|-----------------------------|-------------------------------------------------------------------------------------|------------------------------------------------------------------------------|------------------|
|                             | Status: [5] wait 8 more seconds                                                     | 8 records written. Number of parameters 17                                   |                  |
| Input file name and         | Filename METROTEC_U16                                                               | <double and="" click="" filename<="" for="" path="" td=""><td></td></double> |                  |
| storage location            | Time stamp 20241005_153623 us                                                       | e double click to open the folder                                            |                  |
|                             | Path C:\Users\Test\Documents                                                        |                                                                              |                  |
|                             | Effective filename C:\Users\Test\Documents\METROTEC_                                | U16_20241005_153623.csv                                                      |                  |
| Input interval              | Timing<br>Save interval 10 seconds<br>0-the same speed as androd app.               | Start time     immediately       End time     endless                        | Input time frame |

The following table contains and describes the button functions:

| Button        | Function                       |
|---------------|--------------------------------|
| Start logging | Starting a datalogging process |
| Stop logging  | Stopping a datalogging process |
| Logging       | Display during the datalogging |
| immediately   | Setting a start time           |
| endless       | Setting a stop time            |

#### Note:

"Start logging" should only be executed in group "0". During the data recording the group must not be changed.

- 1. Start the measured value recording via the **button**.
- 2. Adjust the file name and the storage location in the File Name section, if necessary
- 3. Log interval and start/stop time can be adjusted in the Timing section.
- 4. The recording process can be started via the **stop logging** button.
- 5. The recording stops after pressing the stop logging button or after the set time has expired.

### 6. Graphic Recording

The following dialog serves to configure the graphic display of the measured values.

| Input<br>y-axis lin  | ſ | Graphic parameters | \      | les | <b>A</b>                                   |              | - 0 × | ] | Input update<br>interval |
|----------------------|---|--------------------|--------|-----|--------------------------------------------|--------------|-------|---|--------------------------|
| -                    |   |                    | ppm    | log | (scaling of the x-axis                     | )            | Close |   |                          |
|                      |   | Y-Axis max.        | 250000 | 0   |                                            |              |       |   |                          |
| Input<br>v avis log  |   | Y-Axis min.        | 0      | -10 | 2 second (20 minutes)                      |              |       |   |                          |
| y-axis log           |   | Y-Axis Temp. max.  | 700    |     | 3 second (30 minutes)<br>6 second (1 hour) | $\leftarrow$ |       |   |                          |
| Input                |   | Y-Axis Temp. min.  | 0      |     | 12 second (2 hour)<br>24 secound (4 hour)  |              |       |   |                          |
| niput<br>v-avis Temp |   |                    |        |     |                                            |              |       |   |                          |
| y-axis remp.         |   |                    |        |     |                                            |              |       |   |                          |

- Open the settings via the button.
   Adjust the scaling of the x- and y-axes of the Oxygen lin/log and Temperature graphs.

#### 7. Configuration of U16 Module

This section will describe the parameters for adjusting and changing the configuration of a Type U16 oxygen measuring module in the application.

#### 7.1 Parameter List

The button will take you to the parameter list. The parameter 95 \*PG may be used to switch between different parameter groups.

In order to make changes to the configuration, the edit mode must be enabled as described in *Chapter 4 Operation*.

| Group |                        | Subject of Parameters  |
|-------|------------------------|------------------------|
| 0     | *PG Custom Main U16    | Start Info             |
| 1     | *PG Custom Adjustment  | Adjustment of measured |
|       |                        | value                  |
| 2     | *PG Custom Setup mA1   | Analog output 1        |
| 3     | *PG Custom Setup mA2   | Analog output 2        |
| 4     | *PG Custom Setup Alarm | Limit value / Alarm    |
| 5     | *PG Bus Setup U16      | Field bus              |

The following table contains and describes the parameter groups:

#### 7.2 Parameter Groups

After switching to the parameter list, the parameter group 0 *Custom Main U16* will be shown by default.

7.2.1 Parameter Group 0

In order to be able to switch to another parameter group as shown in *Chapter 7.1 Parameter List*, the edit mode must be enabled as shown in *Chapter 4 Operation*.

In parameter group 0 switching to parameter groups 1-5 is possible.

| Nr. | Par. name            | Value               |
|-----|----------------------|---------------------|
| 0   | 02 Lin ppm5 U16/5    | 209400,000          |
| 95  | *PG Custom Main U16  | 0                   |
| 1   | Temperature          | 505                 |
| 2   | *Reference Point     | 0,000               |
| 3   | *Operating Point     | 1,000               |
| 7   | System flags         | 000000011110100     |
| 9   | EMF (mV)             | 0,038               |
| 10  | Out1=ppm (4-20mA)    | 17,400              |
| 11  | Out2=ppm (4-20mA)    | 20,000              |
| 25  | *mA1 ppm (1-4)       | 2                   |
| 26  | *mA2 ppm (1-4)       | 2                   |
| 30  | *Display at error    | 15                  |
| 56  | *Measurem. 1ppm 0log | 1                   |
| 155 | O2 log actual        | -0,679              |
| 156 | O2 ppm actual        | 209400,031          |
| 80  | Status :1            | Sensor ready        |
| 47  | UMODUL V1.0.BAS      | 18-09-2024 10:08:17 |
|     |                      |                     |

| Parameter               | Function                                                  |                                 |  |  |
|-------------------------|-----------------------------------------------------------|---------------------------------|--|--|
| 0 O2                    | Current measured value oxygen                             |                                 |  |  |
| 95 *PG                  | Selection of parameter group (05)                         |                                 |  |  |
| 1 Temperature           | Current measured va                                       | lue sensor temperature          |  |  |
| 2 *Reference Point      | Correction value for                                      | air flushing                    |  |  |
| 3 *Operating Point      | Test gas correction v                                     | alue                            |  |  |
| 7 System flags          | Message list informa                                      | tion                            |  |  |
| 9 EMF (mV)              | Display of Sensor sig                                     | gnal in mV                      |  |  |
| 10 Out 1                | Reading of output va                                      | lue in mA                       |  |  |
| 11 Out 2                | Reading of output va                                      | lue in mA                       |  |  |
| 25 *mA1                 | Output type Out1 (1=log;2=ppm;3=EMF;4=Temp)               |                                 |  |  |
| 26 *mA2                 | Output type Out2 (1=log;2=ppm;3=EMF;4=Temp)               |                                 |  |  |
| 30 *Display at error    | Application display: (Standard=15)                        |                                 |  |  |
| 56 *Measurem. 1ppm 0log | Switch alarm evaluation and oxygen reading in application |                                 |  |  |
|                         | (0=logarithmic;1=ppm)                                     |                                 |  |  |
| 155 O2 log actual       | Current measured value oxygen log                         |                                 |  |  |
| 156 O2 ppm actual       | Current measured value oxygen lin                         |                                 |  |  |
| 80 Status               | Reading of module s                                       | tatus                           |  |  |
|                         | Sensor ready                                              | Measurement active, no errors   |  |  |
|                         | Preheat xxx sec.                                          | Measurement in heating-up phase |  |  |
|                         | Line break                                                | Sensor cable broken             |  |  |
|                         | Short circuit                                             | Sensor cable short circuit      |  |  |
|                         | Under temperature                                         | Sensor temperature too low      |  |  |
| 47 UMODUL               | Software version                                          |                                 |  |  |

The following table contains and describes the parameters:

#### Note:

The parameter group 0 should only be used for selecting parameter groups 1-5. Further settings may be done in the respective parameter groups.

#### 7.2.2 Parameter Group 1

Entering 1 in Parameter 95 \*PG will take you to parameter group *Custom Adjustment*. In order to make changes to the configuration, the edit mode must be enabled as described in *Chapter 4 Operation*.

Parameter group 1 will allow you to adjust the oxygen measurement.

| Nr. | Par. name            | Value           |
|-----|----------------------|-----------------|
| 0   | 02 Lin ppm5 U16/5    | 185912,000      |
| 95  | *PG CustomAdjustment | 1               |
| 1   | Temperature          | 505             |
| 2   | *Reference Point     | 2,000           |
| 3   | *Operating Point     | 1,000           |
| 7   | System flags         | 000000011110100 |
| 9   | EMF (mV)             | 2,004           |
| 10  | Out1=ppm (4-20mA)    | 15,900          |
| 11  | Out2=ppm (4-20mA)    | 20,000          |
| 155 | O2 log actual        | -0,731          |
| 156 | O2 ppm actual        | 185927,125      |

| Parameter          | Function                                  |
|--------------------|-------------------------------------------|
| 0 O2               | Current measured value oxygen             |
| 95 *PG             | Selection of parameter group $(05)$       |
| 1 Temperature      | Current measured value sensor temperature |
| 2 *Reference Point | Correction value for air flushing         |
| 3 *Operating Point | Test gas correction value                 |
| 7 System flags     | Message list information                  |
| 9 EMF (mV)         | Display of Sensor signal in mV            |
| 10 Out1            | Reading of output value in mA             |
| 11 Out2            | Reading of output value in mA             |
| 155 O2 log actual  | Current measured value oxygen log         |
| 156 O2 ppm actual  | Current measured value oxygen lin         |

The following table contains and describes the parameters:

#### Note:

There is a reference point and an operating point. The reference point refers to an air level of 20.94% oxygen. The operating point refers to a measured value which is smaller or larger than the reference point (test gas). The order of adjusting must start with the reference point. The adjustment of a operating point with the reference point leads to a shifting measurement curve and to deviating measurements at various oxygen concentration levels.

This section describes how to execute the adjustment of the oxygen measurement by means of oxygen sensor and oxygen measuring module.

- 1. Start the oxygen measurement process according to the operating instructions of the module used (up-to-date operating instructions may be obtained in the *Downloads/Manuals* section on the <u>www.metrotec.eu</u> website).
- 2. The oxygen measurement should be operational around 30 minutes before the adjustment will be executed.
- 3. Connect the oxygen measuring module as described in *Chapter 4 Operation*.

#### **Correction of Reference Points:**

- 1. Make sure that the sensor is flushed through with clean ambient air.
- 2. Adjust parameter 2 \**Reference Point* until the sensor signal in mV at parameter 9 *EMF (mV)* reads 0mV.
- 3. In case an adjustment with a test gas is not required, the adjustment is now complete.

#### **Correction of Operating Point**

- 1. Flush through the sensor with a test gas of which the oxygen level is known.
- 2. Wait until the displayed current measured value of oxygen parameter 0 O2 does not change anymore.
- 3. Adjust parameter 3 \*Operating Point until the current measured value of oxygen at parameter 0 02 corresponds with the value of the test gas.
- 4. The adjustment is complete and the test may be removed.

#### 7.2.3 Parameter Group 2

Entering 2 in Parameter 95 \**PG* will take you to parameter group *Custom Setup mA1*. In order to make changes to the configuration, the edit mode must be enabled as described in *Chapter 4 Operation*.

Parameter group 2 will allow you to configure the analog output 1.

| Nr. | Par. name            | Value           |
|-----|----------------------|-----------------|
| 0   | 02 Lin ppm5 U16/5    | 209400,000      |
| 95  | *PG Custom Setup mA1 | 2               |
| 1   | Temperature          | 505             |
| 7   | System flags         | 000000011110100 |
| 9   | EMF (mV)             | 0,032           |
| 10  | Out1=ppm (4-20mA)    | 17,400          |
| 25  | *mA1 ppm (1-4)       | 2               |
| 155 | O2 log actual        | -0,679          |
| 156 | O2 ppm actual        | 209400,031      |
| 171 | *EMF 3=4-20mA 1/2/3  | 3               |
| 172 | *EMF min. mA         | 0,000           |
| 173 | *EMF max. mA         | 2000,000        |
| 174 | *mA NotReady EMF     | 4,000           |
| 175 | *ppm 3=4-20mA 1/2/3  | 3               |
| 176 | *ppm min. mA         | 0               |
| 177 | *ppm max. mA         | 250000          |
| 178 | *mA NotReady ppm     | 20,000          |
| 179 | *log 3=4-20mA 1/2/3  | 3               |
| 180 | *log min. mA         | -0,602          |
| 181 | *log max. mA         | 0,000           |
| 182 | *mA NotReady log     | 20,000          |
| 192 | *Sim mA ^-2 0-24     | -1,000          |

| Parameter            | Function                                                                  |
|----------------------|---------------------------------------------------------------------------|
| 0 O2                 | Current measured value oxygen                                             |
| 95 *PG               | Selection of parameter group $(05)$                                       |
| 1 Temperature        | Current measured value sensor temperature                                 |
| 7 System flags       | Message list information                                                  |
| 9 EMF (mV)           | Display of Sensor signal in mV                                            |
| 10 Out1              | Reading of output value in mA                                             |
| 25 *mA1              | Output type Out1 ( <mark>1=log</mark> ; <mark>2=ppm</mark> ;3=EMF;4=Temp) |
| 155 O2 log actual    | Current measured value oxygen log                                         |
| 156 O2 ppm actual    | Current measured value oxygen lin                                         |
| 171 *EMF             | mA type Out1 (1=0-24mA; 2=0-20mA; 3=4-20mA)                               |
| 172 *EMF min. mA     | Scaling Out1 Minimum for EMF                                              |
| 173 *EMF max. mA     | Scaling Out1 Maximum for EMF                                              |
| 174 *mA NotReady EMF | mA reading at NotReady for EMF                                            |
| 175 *ppm             | mA type Out1 (1=0-24mA; 2=0-20mA; 3=4-20mA)                               |
| 176 *ppm min. mA     | Scaling Out1 Minimum for ppm                                              |
| 177 *ppm max. mA     | Scaling Out1 Maximum for ppm                                              |
| 178 *mA NotReady ppm | mA reading at NotReady for ppm                                            |
| 179 *log             | mA type Out1 (1=0-24mA; 2=0-20mA; 3=4-20mA)                               |
| 180 *log min. mA     | Scaling Out1 Minimum for log                                              |
| 181 *log max. mA     | Scaling Out1 Maximum for log                                              |

| 182 *mA NotReady log | mA reading at NotReady for log |
|----------------------|--------------------------------|
| 192 *Sim mA -2 0-24  | Simulation Out1                |

#### 7.2.4 Parameter Group 3

Entering 3 in Parameter 95 \**PG* will take you to parameter group *Custom Setup mA2*. In order to make changes to the configuration, the edit mode must be enabled as described in *Chapter 4 Operation*.

Parameter group 3 will allow you to configure the analog output 2.

| Nr. | Par. name                   | Value            |
|-----|-----------------------------|------------------|
| 0   | 02 Lin ppm5 U16/5           | 209400,000       |
| 95  | *PG Custom Setup mA2        | 3                |
| 1   | Temperature                 | 505              |
| 7   | System flags                | 0000000011110100 |
| 9   | EMF (mV)                    | 0,042            |
| 11  | Out2=ppm (4-20mA)           | 20,000           |
| 26  | *mA2 ppm (1-4)              | 2                |
| 155 | O2 log actual               | -0,679           |
| 156 | O2 ppm actual               | 209400,031       |
| 221 | *EMF 3=4-20mA 1/2/3         | 3                |
| 222 | *EMF min. mA                | 0,000            |
| 223 | *EMF max. mA                | 2000,000         |
| 224 | *mA NotReady EMF            | 4,000            |
| 225 | *ppm 3=4-20mA 1/2/3         | 3                |
| 226 | *ppm min. mA                | 0                |
| 227 | *ppm max. mA                | 1000             |
| 228 | <pre>*mA NotReady ppm</pre> | 20,000           |
| 229 | *log 3=4-20mA 1/2/3         | 3                |
| 230 | *log min. mA                | -3,000           |
| 231 | *log max. mA                | 0,000            |
| 232 | *mA NotReady log            | 20,000           |
| 242 | *Sim mA ^-2 0-24            | -1,000           |

| Parameter            | Function                                                                |
|----------------------|-------------------------------------------------------------------------|
| 0 O2                 | Current measured value oxygen                                           |
| 95 *PG               | Selection of parameter group (05)                                       |
| 1 Temperature        | Current measured value sensor temperature                               |
| 7 System flags       | Message list information                                                |
| 9 EMF (mV)           | Display of Sensor signal in mV                                          |
| 11 Out2              | Reading of output value in mA                                           |
| 26 *mA2              | Output type Out1 ( <mark>1=log;<mark>2=ppm</mark>;3=EMF</mark> ;4=Temp) |
| 155 O2 log actual    | Current measured value oxygen log                                       |
| 156 O2 ppm actual    | Current measured value oxygen lin                                       |
| 221 *EMF             | mA type Out2 (1=0-24mA; 2=0-20mA; 3=4-20mA)                             |
| 222 *EMF min. mA     | Scaling Out2 Minimum for EMF                                            |
| 223 *EMF max. mA     | Scaling Out2 Maximum for EMF                                            |
| 224 *mA NotReady EMF | mA reading at NotReady for EMF                                          |
| 225 *ppm             | mA type Out2 (1=0-24mA; 2=0-20mA; 3=4-20mA)                             |
| 226 *ppm min. mA     | Scaling Out2 Minimum for ppm                                            |
| 227 *ppm max. mA     | Scaling Out2 Maximum for ppm                                            |

| 228 *mA NotReady ppm | mA reading at NotReady for ppm              |
|----------------------|---------------------------------------------|
| 229 *log             | mA type Out2 (1=0-24mA; 2=0-20mA; 3=4-20mA) |
| 230 *log min. mA     | Scaling Out2 Minimum for log                |
| 231 *log max. mA     | Scaling Out2 Maximum for log                |
| 232 *mA NotReady log | mA reading at NotReady for log              |
| 242 *Sim mA -2 0-24  | Simulation Out2                             |

#### 7.2.5 Parameter Group 4

Entering 4 in Parameter 95 \**PG* will take you to parameter group *Custom Setup Alarm*. In order to make changes to the configuration, the edit mode must be enabled as described in *Chapter 4 Operation*.

Parameter group 4 will allow you to configure the digital limit value contact.

| Nr. | Par. name            | Value           |
|-----|----------------------|-----------------|
| 0   | 02 Lin ppm5 U16/5    | 209400,000      |
| 95  | *PG CustomSetupAlarm | 4               |
| 1   | Temperature          | 505             |
| 7   | System flags         | 000000011110100 |
| 9   | EMF (mV)             | 0,057           |
| 155 | O2 log actual        | -0,679          |
| 156 | O2 ppm actual        | 209400,031      |
| 260 | *Limit Value Lin     | 250000          |
| 261 | *Hyst.Lim Relay Lin  | 0               |
| 262 | *Limit Value Log     | -0,668          |
| 263 | *Hyst.Lim Relay Log  | 0,000           |
| 270 | *Sim Ready Rel. <>-1 | -1              |
| 271 | *Sim Alarm Rel. <>-1 | -1              |

The following table contains and describes the parameters:

| Parameter                | Function                                  |
|--------------------------|-------------------------------------------|
| 0 O2                     | Current measured value oxygen             |
| 95 *PG                   | Selection of parameter group $(05)$       |
| 1 Temperature            | Current measured value sensor temperature |
| 7 System flags           | Message list information                  |
| 9 EMF (mV)               | Display of Sensor signal in mV            |
| 155 O2 log actual        | Current measured value oxygen log         |
| 156 O2 ppm actual        | Current measured value oxygen lin         |
| 260 *Limit Value Lin     | Limit value for ppm                       |
| 261 *Hyst.Lim Relay Lin  | Switching hysteresis limit value for ppm  |
| 262 *Limit Value Log     | Limit value for log                       |
| 263 *Hyst.Lim Relay Log  | Switching hysteresis limit value for log  |
| 270 *Sim Ready Rel. <>-1 | Simulation Relay Ready                    |
| 271 *Sim Alarm Rel. <>-1 | Simulation Relay Alarm                    |

#### Note:

The adjustment of parameter 56 \**Measurem. 1ppm Olog* in parameter group 0 *Custom Main U16* defines the active limit value as either lin or log (see *Chapter 7.2.1 Parameter Group 0*).

#### 7.2.6 Parameter Group 5

Entering 5 in Parameter 95 \**PG* will take you to parameter group *Custom Field Bus*. In order to make changes to the configuration, the edit mode must be enabled as described in *Chapter 4 Operation*.

Parameter group 5 will allow you to configure the bus, if available. **Note:** 

The bus type is device-dependent and is defined with the module order

The following table contains and describes the parameters:

| Bus type  |
|-----------|
| Modbus    |
| Powerlink |
| Profinet  |
| EtherCAT  |

#### 7.2.6.1 Modbus

| Nr. | Par. name            | Value |
|-----|----------------------|-------|
| 0   | 02 Lin ppm5 U16/5    | 0,000 |
| 95  | *PG Custom Bus Param | 5     |
| 67  | U16 Bus Sign Of Life | 148   |
| 68  | *Bus write enabled=1 | 1     |
| 69  | Comand No. UModul    |       |
| 70  | Comand No. PLC       | 0     |
| 71  | Parameter No. PLC    | 0     |
| 72  | Value PLC            | 0,000 |
| 74  | Sign Of Life PLC     |       |
| 78  | *Modbus Testvalue    | 0     |
| 499 |                      |       |
| 360 | *Modbus IP xxx       | 192   |
| 361 | *Modbus IPxxx        | 168   |
| 362 | *Modbus IPxxx        | 0     |
| 363 | *Modbus IPxxx        | 80    |
| 364 | *Modb.Mask xxx       | 255   |
| 365 | *Modb.Maskxxx        | 255   |
| 366 | *Modb.Maskxxx        | 255   |
| 367 | *Modb.Maskxxx        | 0     |
| 368 | *Write values = 7878 | 0     |

| Parameter               | Function                            |
|-------------------------|-------------------------------------|
| 0 O2                    | Current measured value oxygen level |
| 95 *PG                  | Selection of parameter group $(05)$ |
| 67 U16 Bus Sign Of Life | Bus module OK when counter runs     |
| 68 *Bus write enabled=1 | At 1, writing via bus enabled       |
| 69 Comand No. UModul    | Command counter module              |
| 70 Comand No. PLC       | Command counter PLC                 |
| 71 Parameter No. PLC    | Sent parameter number from PLC      |
| 72 Value PLC            | Sent parameter value from PLC       |

| 74 Sign Of Life PLC      | Bus PLC OK when counter runs                        |
|--------------------------|-----------------------------------------------------|
| 78 *Modbus Testvalue     | At 1, sending fixed values to test the bus          |
| 360 *Modbus IP xxx       | Ethernet IP address block 1                         |
| 361 *Modbus IPxxx        | Ethernet IP address block 2                         |
| 362 *Modbus IPxxx        | Ethernet IP address block 3                         |
| 363 *Modbus IPxxx        | Ethernet IP address block 4                         |
| 364 *Modb.Mask xxx       | Subnet mask block 1                                 |
| 365 *Modb.Maskxxx        | Subnet mask block 2                                 |
| 366 *Modb.Maskxxx        | Subnet mask block 3                                 |
| 367 *Modb.Maskxxx        | Subnet mask block 4                                 |
| 368 *Write values = 7878 | Enter 7878 to accept the IP address and subnet mask |

#### 7.2.6.2 Powerlink

| Nr. | Par. name            | Value |
|-----|----------------------|-------|
| 0   | 02 Lin ppm5 U16/5    | 0,000 |
| 95  | *PG Custom Bus Param | 5     |
| 67  | U16 Bus Sign Of Life | 66    |
| 68  | *Bus write enabled=1 | 1     |
| 69  | Comand No. UModul    | 0     |
| 70  | Comand No. PLC       | 0     |
| 71  | Parameter No. PLC    | 0     |
| 72  | Value PLC            | 0,000 |
| 74  | Sign Of Life PLC     | 0     |
| 78  | *Powerlink Testvalue | 0     |
| 499 |                      |       |
| 376 | DNS-Nodename         | М     |
| 377 | *DNS-Node ID         | 163   |
| 378 | *Gateway1 xxx        | 192   |
| 379 | *Gateway2xxx         | 168   |
| 380 | *Gateway3xxx         | 100   |
| 381 | *Gateway4xxx         | 254   |

| Parameter               | Function                                   |  |
|-------------------------|--------------------------------------------|--|
| 0 O2                    | Current measured value oxygen level        |  |
| 95 *PG                  | Selection of parameter group $(05)$        |  |
| 67 U16 Bus Sign Of Life | Bus module OK when counter runs            |  |
| 68 *Bus write enabled=1 | At 1, writing via bus enabled              |  |
| 69 Comand No. UModul    | Command counter module                     |  |
| 70 Comand No. PLC       | Command counter PLC                        |  |
| 71 Parameter No. PLC    | Sent parameter number from PLC             |  |
| 72 Value PLC            | Sent parameter value from PLC              |  |
| 74 Sign Of Life PLC     | Bus PLC OK when counter runs               |  |
| 78 *Powerlink Testvalue | At 1, sending fixed values to test the bus |  |
| 376 DNS-Nodename        | Node name                                  |  |
| 377 *DNS-Node ID        | Node address                               |  |
| 378 *Gateway1 xxx       | Gateway IP address block 1                 |  |
| 379 *Gateway2xxx        | Gateway IP address block 2                 |  |
| 380 *Gateway3xxx        | Gateway IP address block 3                 |  |
| 381 *Gateway4xxx        | Gateway IP address block 4                 |  |

#### 7.2.6.3 Profinet

| Nr. | Par. name            | Value     |
|-----|----------------------|-----------|
| 0   | 02 Lin ppm5 U16/5    | 0,000     |
| 95  | *PG Custom Bus Param | 5         |
| 67  | U16 Bus Sign Of Life | 91        |
| 68  | *Bus write enabled=1 | 1         |
| 69  | Comand No. UModul    |           |
| 70  | Comand No. PLC       | 0         |
| 71  | Parameter No. PLC    |           |
| 72  | Value PLC            | 0,000     |
| 74  | Sign Of Life PLC     | 0         |
| 78  | *ProfiNet Testvalue  | 0         |
| 499 | ==================   |           |
| 345 | Default Device Name  | u16umodul |
| 346 | *Set Device Name=273 | u16umodul |

The following table contains and describes the parameters:

| Parameter                                                      | Function                                   |  |
|----------------------------------------------------------------|--------------------------------------------|--|
| 0 O2                                                           | Current measured value oxygen level        |  |
| 95 *PG                                                         | Selection of parameter group $(05)$        |  |
| 67 U16 Bus Sign Of Life                                        | Bus module OK when counter runs            |  |
| 68 *Bus write enabled=1                                        | At 1, writing via bus enabled              |  |
| 69 Comand No. UModul                                           | Command counter module                     |  |
| 70 Comand No. PLC                                              | Command counter PLC                        |  |
| 71 Parameter No. PLC                                           | Sent parameter number from PLC             |  |
| 72 Value PLC                                                   | Sent parameter value from PLC              |  |
| 74 Sign Of Life PLC                                            | Bus PLC OK when counter runs               |  |
| 78 *ProfiNet Testvalue                                         | At 1, sending fixed values to test the bus |  |
| 345 Default Device Name                                        | Current module name                        |  |
| 346 *Set Device Name=273   Enter 273 to accept the module name |                                            |  |

#### 7.2.6.4 EtherCAT

| Nr. | Par. name            | Value             |
|-----|----------------------|-------------------|
| 0   | 02 Lin ppm5 U16/5    | 0,000             |
| 95  | *PG Custom Bus Param | 5                 |
| 67  | U16 Bus Sign Of Life | 124               |
| 68  | *Bus write enabled=1 | 1                 |
| 69  | Comand No. UModul    | 0                 |
| 70  | Comand No. PLC       | 0                 |
| 71  | Parameter No. PLC    | 0                 |
| 72  | Value PLC            | 0,000             |
| 74  | Sign Of Life PLC     | 0                 |
| 78  | *EtherCat Testvalue  | 0                 |
| 499 |                      |                   |
| 351 | SPS Flags D150       | 00001000_10000001 |
| 352 | SPS Flags D3116      | 0000000_000000    |

| Parameter | Function                            |
|-----------|-------------------------------------|
| 0 O2      | Current measured value oxygen level |

| 95 *PG                  | Selection of parameter group $(05)$        |  |
|-------------------------|--------------------------------------------|--|
| 67 U16 Bus Sign Of Life | Bus module OK when counter runs            |  |
| 68 *Bus write enabled=1 | At 1, writing via bus enabled              |  |
| 69 Comand No. UModul    | Command counter module                     |  |
| 70 Comand No. PLC       | Command counter PLC                        |  |
| 71 Parameter No. PLC    | Sent parameter number from PLC             |  |
| 72 Value PLC            | Sent parameter value from PLC              |  |
| 74 Sign Of Life PLC     | Bus PLC OK when counter runs               |  |
| 78 *EtherCat Testvalue  | At 1, sending fixed values to test the bus |  |
| 351 SPS Flags D150      | Status bits 1                              |  |
| 351 SPS Flags D3116     | Status bits 2                              |  |

#### 8. Configuration of U15 Module

This section will describe the parameters for adjusting and changing the configuration of a Type U15 oxygen measuring module in the application.

#### 8.1 Parameter List

The parameter button will take you to the parameter list. The parameter 95 \*PG may be used to switch between different parameter groups.

In order to make changes to the configuration, the edit mode must be enabled as described in *Chapter 4 Operation*.

The following table contains and describes the parameter groups:

| Group |                     | Subject of Parameters |
|-------|---------------------|-----------------------|
| 0     | *PG Custom Main U15 | Start Info            |
| 1     | *PG Bus Setup U15   | Field bus             |

#### 8.2 Parameter Groups

After switching to the parameter list, the parameter group 0 *Custom Main U15* will be shown by default.

#### 8.2.1 Parameter Group 0

In order to be able to switch to another parameter group as shown in *Chapter 8.1 Parameter List*, the edit mode must be enabled as shown in *Chapter 4 Operation*.

In parameter group 0 switching to parameter group 1 is possible.

| Nr. | Par. name            | Value                                                                                                    |
|-----|----------------------|----------------------------------------------------------------------------------------------------|
| 0   | 02 Lin ppm1 U15/1    | 209400,000                                                                                                    |
| 95  | *PG Custom Main U15  | 0                                                                                                    |
| 1   | Temperature          | 505                                                                                                    |
| 2   | *Reference Point     | 0,000                                                                                                    |
|     | *Operating Point     | 1,000                                                                                                    |
| 4   | *Output1 Min Lin     | 0                                                                                                    |
| 5   | *Output1 Max Lin     | 250000                                                                                                    |
| 6   | *Limit Value Lin     | 250000                                                                                                    |
|     | System flags         | 0000000011110100                                                                                                |
| 8   | *EMF Output Flag     | 0                                                                                                    |
| 9   | EMF (mV)             | 1,135                                                                                                    |
| 10  | Out1=ppm (4-20mA)    | 17,400                                                                                                    |
| 11  | Out2=ppm (4-20mA)    | 20,000                                                                                                    |
| 12  | *Output2 Min Lin     | 0                                                                                                    |
| 13  | *Output2 Max Lin     | 1000                                                                                                    |
| 14  | *Hyst.Lim Relay Lin  | 0                                                                                                    |
| 25  | -mA1 ppm (1-4)       | 2                                                                                                    |
| 30  | *Display at error    | 15                                                                                                    |
| 31  | *Out1 3=4-20mA 1/2/3 | 3                                                                                                    |
| 32  | *Out2 3=4-20mA 1/2/3 | 3                                                                                                    |
| 56  | *Measurem. 1ppm 0log | 1                                                                                                    |
| 64  | *Cable length (m)    | 1                                                                                                    |
| 66  | EtherCAT= 4          | 4                                                                                                    |
| 80  | Status :1            | Sensor ready                                                                                                    |
| 47  | UMODUL V1.0.BAS      | 22-10-2024 08:35:28                                                                                             |
| 81  | Button T1 Prog. mode | 0=Prog.mode disabled                                                                                            |
|     |                      | the second second second second second second second second second second second second second second second se |

| Parameter                                                  | Function                                                                |                                         |  |
|------------------------------------------------------------|-------------------------------------------------------------------------|-----------------------------------------|--|
| $0 \text{ O2} (\text{Lin/Log}^*)$                          | Current measured value oxygen level                                     |                                         |  |
| 95 *PG Custom Main U15                                     | Selection of parameter group (0 and 5)                                  |                                         |  |
| 1 Temperature                                              | Current measured v                                                      | value sensor temperature                |  |
| 2 *Reference Point                                         | Correction value for                                                    | or air flushing                         |  |
| 3 *Operating Point                                         | Test gas correction                                                     | value                                   |  |
| 4 *Output 1 Min (Lin/Log <sup>*</sup> )                    | Oxygen value for a                                                      | nalog output 1 at 0/4 mA <sup>***</sup> |  |
| 5 *Output 1 Max (Lin/Log <sup>*</sup> )                    | Oxygen value for a                                                      | nalog output 1 at 20 mA <sup>***</sup>  |  |
| 6 *Limit Value (Lin/Log <sup>*</sup> )                     | Limit value for alar                                                    | m                                       |  |
| 7 System flags                                             | Message list inform                                                     | nation                                  |  |
| 8 *EMF Output Flag                                         | Switch outputs to s                                                     | ensor signal in mV                      |  |
| 9 EMF (mV)                                                 | Display of Sensor s                                                     | signal in mV                            |  |
| 10 Out 1=(ppm/log <sup>*</sup> 0/4-20mA <sup>**</sup> )    | Reading of output v                                                     | value in mA                             |  |
| 11 Out $2=(ppm/log^* 0/4-20mA^{**})$                       | Reading of output value in mA                                           |                                         |  |
| 12 *Output 2 Min (Lin/Log <sup>*</sup> )                   | Oxygen value for analog output 2 <sup>***</sup> at 0/4 mA <sup>**</sup> |                                         |  |
| 13 *Output 2 Max (Lin/Log <sup>*</sup> )                   | Oxygen value for analog output 2 <sup>***</sup> at 20 mA <sup>**</sup>  |                                         |  |
| 14 *Hyst.LimRelais (Lin/Log <sup>*</sup> )                 | Hysteresis for alarm relay                                              |                                         |  |
| 30 *Display at error                                       | Application display: (Standard=15)                                      |                                         |  |
| 31 *Out1 =(0/4-20mA <sup>**</sup> ) 1/2/3                  | Output type of anal                                                     | og output 1 (1=0-24;2=0-20;3=4-20)      |  |
| $32 * \text{Out2} = (0/4 - 20 \text{mA}^{**})^{***} 1/2/3$ | Output type of analog output $2^{-1}$ (1=0-24;2=0-20;3=4-               |                                         |  |
|                                                            | 20)                                                                     |                                         |  |
| 56 *Measurem. 1ppm 0log                                    | Switch 0=logarithmic;1=linear (ppm)                                     |                                         |  |
| 64 *Cable length (m)                                       | Cable length between sensor and oxygen measuring                        |                                         |  |
|                                                            | module                                                                  |                                         |  |
| 66                                                         | Bus type if available                                                   |                                         |  |
| 80 Status                                                  | Reading of module status                                                |                                         |  |
|                                                            | Sensor ready                                                            | Measurement active, no errors           |  |
|                                                            | Preheat xxx sec.                                                        | Measurement in heating-up phase         |  |
|                                                            | Line break                                                              | Sensor cable broken                     |  |
|                                                            | Short circuit                                                           | Sensor cable short circuit              |  |
|                                                            | Under                                                                   | Sensor temperature too low              |  |
|                                                            | temperature                                                             |                                         |  |
| 47 UMODUL                                                  | Software version                                                        |                                         |  |

The following table contains and describes the parameters:

\*The unit ppm O2 or log O2 depends on type/configuration of oxygen measuring module \*The output in 0-20mA or 4-20mA depends on type/configuration of oxygen measuring module \*\*\* The presence of a second analog output depends on the type of oxygen measuring module

#### 8.2.2 Parameter Group 1

Entering 1 in Parameter 95 \**PG* will take you to parameter group *Bus Setup U15*. In order to make changes to the configuration, the edit mode must be enabled as described in *Chapter 4 Operation*.

Parameter group 1 will allow you to configure the bus, if available. **Note:** 

The bus type is device-dependent and is defined with the module order

The following table contains and describes the parameters:

| Bus type  |
|-----------|
| Modbus    |
| Powerlink |
| Profinet  |
| EtherCAT  |

#### 8.2.2.1 Modbus

| Nr. | Par. name            | Value |
|-----|----------------------|-------|
| 0   | 02 Lin ppm1 U15/1    | 0,000 |
| 95  | *PG Bus Setup U15    | 1     |
| 77  | Modbus Sign Of Life  | 151   |
| 78  | *Send Testvalue=1    | 0     |
| 499 | ==================   |       |
| 360 | *Modbus IP xxx       | 192   |
| 361 | *Modbus IPxxx        | 168   |
| 362 | *Modbus IPxxx        | 0     |
| 363 | *Modbus IPxxx        | 80    |
| 364 | *Modb.Mask xxx       | 255   |
| 365 | *Modb.Maskxxx        | 255   |
| 366 | *Modb.Maskxxx        | 255   |
| 367 | *Modb.Maskxxx        | 0     |
| 368 | *Write values = 7878 | 0     |

| Parameter                | Function                                            |  |
|--------------------------|-----------------------------------------------------|--|
| 0 O2                     | Current measured value oxygen level                 |  |
| 95 *PG                   | Selection of parameter group (0 and 1)              |  |
| 77 Modbus Sign Of Life   | Bus module OK when counter runs                     |  |
| 78 *Send Testvalue=1     | At 1, sending fixed values to test the bus          |  |
| 360 *Modbus IP xxx       | Ethernet IP address block 1                         |  |
| 361 *Modbus IPxxx        | Ethernet IP address block 2                         |  |
| 362 *Modbus IPxxx        | Ethernet IP address block 3                         |  |
| 363 *Modbus IPxxx        | Ethernet IP address block 4                         |  |
| 364 *Modb.Mask xxx       | Subnet mask block 1                                 |  |
| 365 *Modb.Maskxxx        | Subnet mask block 2                                 |  |
| 366 *Modb.Maskxxx        | Subnet mask block 3                                 |  |
| 367 *Modb.Maskxxx        | Subnet mask block 4                                 |  |
| 368 *Write values = 7878 | Enter 7878 to accept the IP address and subnet mask |  |

#### 8.2.2.2 Powerlink

| Nr. | Par. name            | Value |
|-----|----------------------|-------|
| 0   | 02 Lin ppm1 U15/1    | 0,000 |
| 95  | *PG Bus Setup U15    | 1     |
| 67  | Powerlink SignOfLife | 109   |
| 78  | *Send Testvalue=1    | 0     |
| 499 |                      |       |
| 376 | DNS-Nodename         | M     |
| 377 | *DNS-Node ID         | 163   |
| 378 | *Gateway1 xxx        | 192   |
| 379 | *Gateway2xxx         | 168   |
| 380 | *Gateway3xxx         | 100   |
| 381 | *Gateway4xxx         | 254   |

The following table contains and describes the parameters:

| Parameter               | Function                                   |  |
|-------------------------|--------------------------------------------|--|
| 0 O2                    | Current measured value oxygen level        |  |
| 95 *PG                  | Selection of parameter group (0 and 1)     |  |
| 67 Powerlink SignOfLife | Bus module OK when counter runs            |  |
| 78 *Send Testvalue=1    | At 1, sending fixed values to test the bus |  |
| 376 DNS-Nodename        | Node name                                  |  |
| 377 *DNS-Nod ID         | Node address                               |  |
| 378 *Gateway1 xxx       | Gateway IP address block 1                 |  |
| 379 *Gateway2xxx        | Gateway IP address block 2                 |  |
| 380 *Gateway3xxx        | Gateway IP address block 3                 |  |
| 381 *Gateway4xxx        | Gateway IP address block 4                 |  |

#### 8.2.2.3 Profinet

| Nr. | Par. name            | Value        |
|-----|----------------------|--------------|
| 0   | 02 Lin ppm1 U15/1    | 0,000        |
| 95  | *PG Bus Setup U15    | 1            |
| 67  | SignOfLife Rec.Nr.   | 45           |
| 78  | *Send Testvalue=1    | 0            |
| 499 |                      |              |
| 341 | Default Device Name  | u15digital24 |
| 342 | *Set Device Name=273 | u15digital24 |

| Parameter                | Function                                   |  |
|--------------------------|--------------------------------------------|--|
| 0 O2                     | Current measured value oxygen level        |  |
| 95 *PG                   | Selection of parameter group (0 and 1)     |  |
| 67 SignOfLife Rec.Nr.    | Bus module OK when counter runs            |  |
| 78 *Send Testvalue=1     | At 1, sending fixed values to test the bus |  |
| 341 Default Device Name  | Current module name                        |  |
| 342 *Set Device Name=273 | Enter 273 to accept the module name        |  |

#### 8.2.2.4 EtherCAT

| Nr. | Par. name           | Value |
|-----|---------------------|-------|
| 0   | 02 Lin ppm1 U15/1   | 0,000 |
| 95  | *PG Bus Setup U15   | 1     |
| 67  | EtherCat_SignOfLife | 73    |
| 78  | *Send Tesvalue=1    | 0     |

| Parameter              | Function                                   |  |
|------------------------|--------------------------------------------|--|
| 0 O2                   | Current measured value oxygen level        |  |
| 95 *PG                 | Selection of parameter group (0 and 1)     |  |
| 67 EtherCat_SignOfLife | Bus module OK when counter runs            |  |
| 78 *Send Testvalue=1   | At 1, sending fixed values to test the bus |  |

#### 9. Configuration of Z19 Module

This section will describe the parameters for adjusting and changing the configuration of a Type Z19 oxygen measuring module in the application.

#### 9.1 Parameter List

The **button** will take you to the parameter list.

In order to make changes to the configuration, the edit mode must be enabled as described in *Chapter 4 Operation*.

| Nr. | Par. name            | Value            |
|-----|----------------------|------------------|
| 0   | O2 Lin ppm           | 0,000            |
| 1   | Temperature          | 0,000            |
| 2   | *Reference Point     | 4,360            |
| 3   | *Operating Point     | 0,990            |
| 4   | *Output1 Min Lin     | 0,000            |
| 5   | *Output1 Max Lin     | 5000,000         |
| 6   | *Limit Value Lin     | 0,000            |
| 7   | System flags         | 0000000001001110 |
| 8   | *EMF Output Flag     | 0,000            |
| 9   | EMF (mV)             | 201,480          |
| 10  | Output1 (4-20mA)     | 20,000           |
| 11  | Output2 (4-20mA)     | 20,000           |
| 12  | *Output2 Min Lin     | 0,000            |
| 13  | *Output2 Max Lin     | 1000,000         |
| 14  | *Hyst.Lim Relay Lin  | 0,000            |
| 30  | *Display at error    | 0                |
| 53  | *BeiAlarm4_20auf0    | 0,000            |
| 64  | *Cable length (m)    | 1                |
| 80  | Status :2            | Line break       |
| 84  | *mA Output (1 =4-20) | 1                |
| 93  | ADC_0 AnzMessungen   | 105,000          |

| Parameter                                | Function                                                |  |
|------------------------------------------|---------------------------------------------------------|--|
| 0 O2 (Lin/Log <sup>*</sup> )             | Current measured value oxygen level                     |  |
| 1 Temperature                            | Current measured value sensor temperature               |  |
| 2 *Reference Point                       | Correction value for air flushing                       |  |
| 3 *Operating Point                       | Test gas correction value                               |  |
| 4 *Output 1 Min (Lin/Log <sup>*</sup> )  | Oxygen value for analog output measuring range 1 at 0/4 |  |
|                                          | mA <sup>**</sup>                                        |  |
| 5 *Output 1 Max (Lin/Log <sup>*</sup> )  | Oxygen value for analog output of measuring range 1 at  |  |
|                                          | 20 mA**                                                 |  |
| 6 *Limit Value (Lin/Log <sup>*</sup> )   | Limit value for alarm                                   |  |
| 7 System flags                           | Message list information                                |  |
| 8 *EMF Output Flag                       | Switch output to sensor signal in mV                    |  |
| 9 EMF (mV)                               | Display of Sensor signal in mV                          |  |
| 10 Output1 (0/4-20mA <sup>**</sup> )     | Reading of output value measuring range 1 in mA         |  |
| 11 Output2 (0/4-20mA <sup>**</sup> )     | Reading of output value measuring range 2 in mA         |  |
| 12 *Output 2 Min (Lin/Log <sup>*</sup> ) | Oxygen value for analog output measuring range 2 at 0/4 |  |
|                                          | mA <sup>**</sup>                                        |  |
| 13 *Output 2 Max (Lin/Log <sup>*</sup> ) | Oxygen value for analog output measuring range 2 at 20  |  |

|                                            | mA**                                             |                                 |  |
|--------------------------------------------|--------------------------------------------------|---------------------------------|--|
| 14 *Hyst.LimRelais (Lin/Log <sup>*</sup> ) | Hysteresis for alarm relay                       |                                 |  |
| 30 *Display at error                       | Application display                              |                                 |  |
| 53 *On Alarm4_20to0                        | If analog output not ready to 0mA                |                                 |  |
| 64 *Cable length (m)                       | Cable length between sensor and oxygen measuring |                                 |  |
|                                            | module                                           |                                 |  |
| 80 Status                                  | Reading of module status                         |                                 |  |
|                                            | Sensor ready                                     | Measurement active, no errors   |  |
|                                            | Preheat xxx sec.                                 | Measurement in heating-up phase |  |
|                                            | Line break                                       | Sensor cable broken             |  |
|                                            | Short circuit Sensor cable short circuit         |                                 |  |
|                                            | Under Sensor temperature too low                 |                                 |  |
|                                            | temperature                                      |                                 |  |
| 84 *mA Output $(1=0/4-20mA^{**})$          | Output type of analog output $1(0=0-20:1=4-20)$  |                                 |  |

The unit ppm O2 or log O2 depends on type/configuration of oxygen measuring module

\*The output in 0-20mA or 4-20mA depends on type/configuration of oxygen measuring module

#### 10. Adjustment

#### 10.1 U16 Module

This section describes how to execute the adjustment of the oxygen measurement by means of oxygen sensor and oxygen measuring module. In order to make changes to the adjustment, switch to parameter group 1 *Custom Adjustment* as described in *Chapter 7.2.2 Parameter Group 1*.

#### Note:

There is a reference point and an operating point. The reference point refers to an air level of 20.94% oxygen. The operating point refers to a measured value which is smaller or larger than the reference point (test gas). The order of adjusting must start with the reference point. The adjustment of a operating point with the reference point leads to a shifting measurement curve and to deviating measurements at various oxygen concentration levels.

- 1. Start the oxygen measurement process according to the operating instructions of the module used (up-to-date operating instructions may be obtained in the *Downloads/Manuals* section on the <u>www.metrotec.eu</u> website).
- 2. The oxygen measurement should be operational around 30 minutes before the adjustment will be executed.
- 3. Connect the oxygen measuring module as described in *Chapter 4 Operation*.

#### **Correction of Reference Points:**

- 1. Make sure that the sensor is flushed through with clean ambient air.
- 2. Adjust parameter 2 \**Reference Point* until the sensor signal in mV at parameter 9 *EMF (mV)* reads 0mV.
- 3. In case an adjustment with a test gas is not required, the adjustment is now complete.

#### **Correction of Operating Point**

- 1. Flush through the sensor with a test gas of which the oxygen level is known.
- 2. Wait until the displayed current measured value of oxygen parameter 0 O2 does not change anymore.
- 3. Adjust parameter 3 \*Operating Point until the current measured value of oxygen at parameter 0 O2 corresponds with the value of the test gas.
- 4. The adjustment is complete and the test may be removed.

#### 10.2 U15 Module

This section describes how to execute the adjustment of the oxygen measurement by means of oxygen sensor and oxygen measuring module. In order to make changes to the adjustment, switch to parameter group 0 *Custom Main U15* as described in *Chapter 8.2.1 Parameter Group 0*.

#### Note:

There is a reference point and an operating point. The reference point refers to an air level of 20.94% oxygen. The operating point refers to a measured value which is smaller or larger than the reference point (test gas). The order of adjusting must start with the reference point. The adjustment of a operating point with the reference point leads to a shifting measurement curve and to deviating measurements at various oxygen concentration levels.

- 1. Start the oxygen measurement process according to the operating instructions of the module used (up-to-date operating instructions may be obtained in the *Downloads/Manuals* section on the <u>www.metrotec.eu</u> website).
- 2. The oxygen measurement should be operational around 30 minutes before the adjustment will be executed.
- 3. Connect the oxygen measuring module as described in *Chapter 4 Operation*.

#### **Correction of Reference Points:**

- 1. Make sure that the sensor is flushed through with clean ambient air.
- 2. Adjust parameter 2 \**Reference Point* until the sensor signal in mV at parameter 9 *EMF (mV)* reads 0mV.
- 3. In case an adjustment with a test gas is not required, the adjustment is now complete.

#### **Correction of Operating Point**

- 1. Flush through the sensor with a test gas of which the oxygen level is known.
- 2. Wait until the displayed current measured value of oxygen parameter 0 O2 does not change anymore.
- 3. Adjust parameter 3 \*Operating Point until the current measured value of oxygen at parameter 0 02 corresponds with the value of the test gas.
- 4. The adjustment is complete and the test may be removed.

#### 10.3 Z19 Module

This section describes how to execute the adjustment of the oxygen measurement by means of oxygen sensor and oxygen measuring module. In order to make changes to the adjustment, switch to the Parameter List as described in Chapter 9.1 Parameter List.

#### Note:

There is a reference point and an operating point. The reference point refers to an air level of 20.94% oxygen. The operating point refers to a measured value which is smaller or larger than the reference point (test gas). The order of adjusting must start with the reference point. The adjustment of a operating point with the reference point leads to a shifting measurement curve and to deviating measurements at various oxygen concentration levels.

- 1. Start the oxygen measurement process according to the operating instructions of the module used (up-to-date operating instructions may be obtained in the *Downloads/Manuals* section on the <u>www.metrotec.eu</u> website).
- 2. The oxygen measurement should be operational around 30 minutes before the adjustment will be executed.
- 3. Connect the oxygen measuring module as described in *Chapter 4 Operation*.

#### **Correction of Reference Points:**

- 1. Make sure that the sensor is flushed through with clean ambient air.
- 2. Adjust parameter 2 \**Reference Point* until the sensor signal in mV at parameter 9 EMF(mV) reads 0mV.
- 3. In case an adjustment with a test gas is not required, the adjustment is now complete.

#### **Correction of Operating Point**

- 1. Flush through the sensor with a test gas of which the oxygen level is known.
- 2. Wait until the displayed current measured value of oxygen parameter 0 O2 does not change anymore.
- 3. Adjust parameter 3 \*Operating Point until the current measured value of oxygen at parameter 0 O2 corresponds with the value of the test gas.
- 4. The adjustment is complete and the test may be removed.